## **2019年度 レセプト・健診データ分析研究会 活動計画** 2019年6月26日

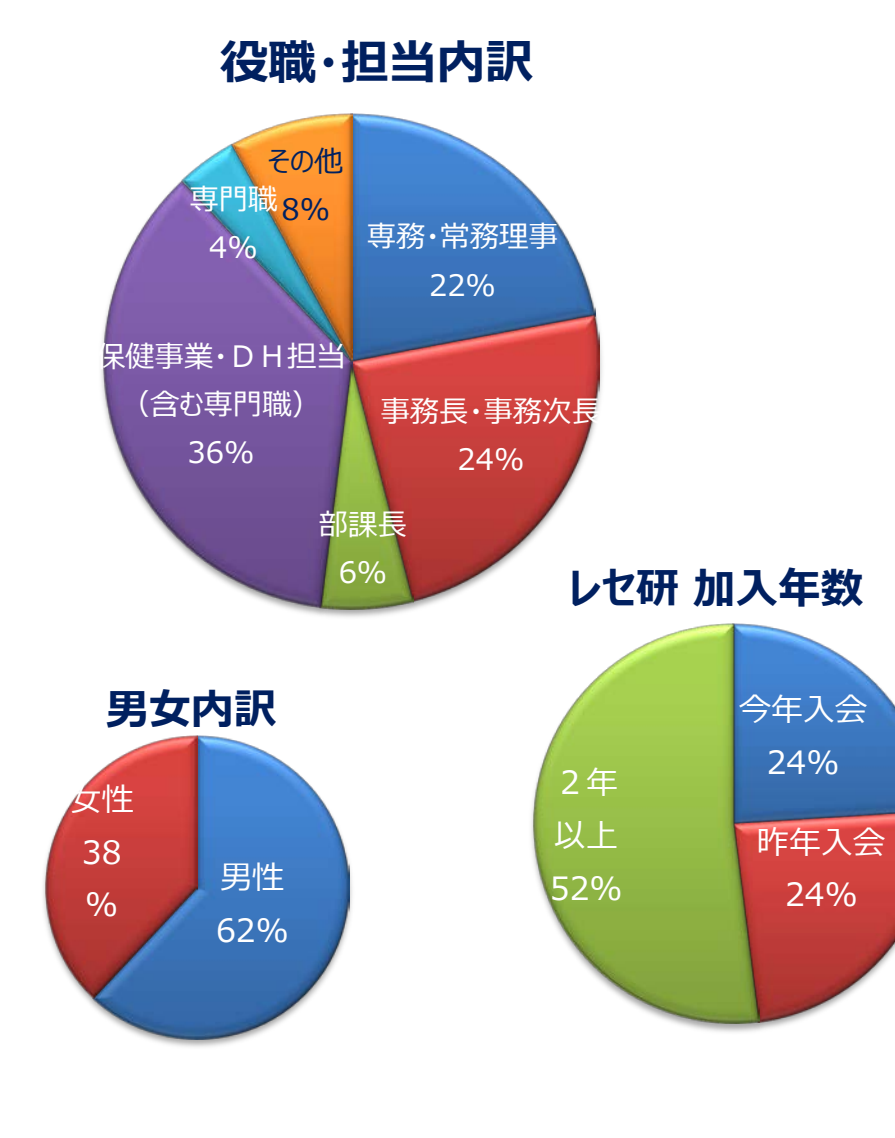

| 40健保 (継続32 新規8) 50名 |         |                 |  |  |  |  |
|---------------------|---------|-----------------|--|--|--|--|
| 大和証券G               | コニカミノルタ | SGホールディングス<br>G |  |  |  |  |
| 小松製作所               | 三菱電機    | 三越伊勢丹           |  |  |  |  |
| 全日本空輸               | 日本IBM   | オリンパス           |  |  |  |  |
| 日立                  | 三菱      | GSK             |  |  |  |  |
| ニコン                 | ニチレイ    | 日本旅行            |  |  |  |  |
| 住友不動産販売             | 第一三共G   | ヤマトG            |  |  |  |  |
| オートバックス             | ボッシュ    | パナソニック          |  |  |  |  |
| エーザイ                | 富士フイルムG | ソニー             |  |  |  |  |
| 日産自動車               | 日本航空    | 協和発酵キリン         |  |  |  |  |
| プレス工業               | 丸井      | ジャパンディスプレイ      |  |  |  |  |
| アクサ生命               | тото    | 鷺宮              |  |  |  |  |
| キリンビール              | 太陽生命    | 日本マクドナルド        |  |  |  |  |
| 博報堂                 | 阪急阪神    | 栗田              |  |  |  |  |
| 味の素                 |         |                 |  |  |  |  |

1

# 担当理事、運営委員、アドバイザー

| 担当理事      |                      |     |
|-----------|----------------------|-----|
| 担当理事      | (日立健康保険組合)           |     |
| 同         | (三菱健康保険組合)           |     |
| 運営委員(9人)  | )                    |     |
| リーダー      | (大和証券グループ健康保険組合)     | (新) |
| 運営委員      | (コニカミノルタ健康保険組合)      |     |
| 同         | (三菱電機健康保険組合)         |     |
| 同         | (三越伊勢丹健康保険組合)        |     |
| 同         | (SGホールディングス健康保険組合)   |     |
| 同         | (小松製作所健康保険組合)        |     |
| 同         | (全日本空輸健康保険組合)        | (新) |
| 同         | (日本アイ・ビー・エム健康保険組合)   | (新) |
| 同         | (オリンパス健康保険組合)        | (新) |
| 顧問・アドバイザー | ・オブザーバー              |     |
| 顧問 : (    | (東京大学)古井先生           |     |
| アドバイザー:(  | (東京大学)井出先生、平松先生、柿沼先生 |     |

オブザーバー: 後藤さん (東京大学大学院生)

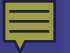

## 平成30年度参加者アンケート結果

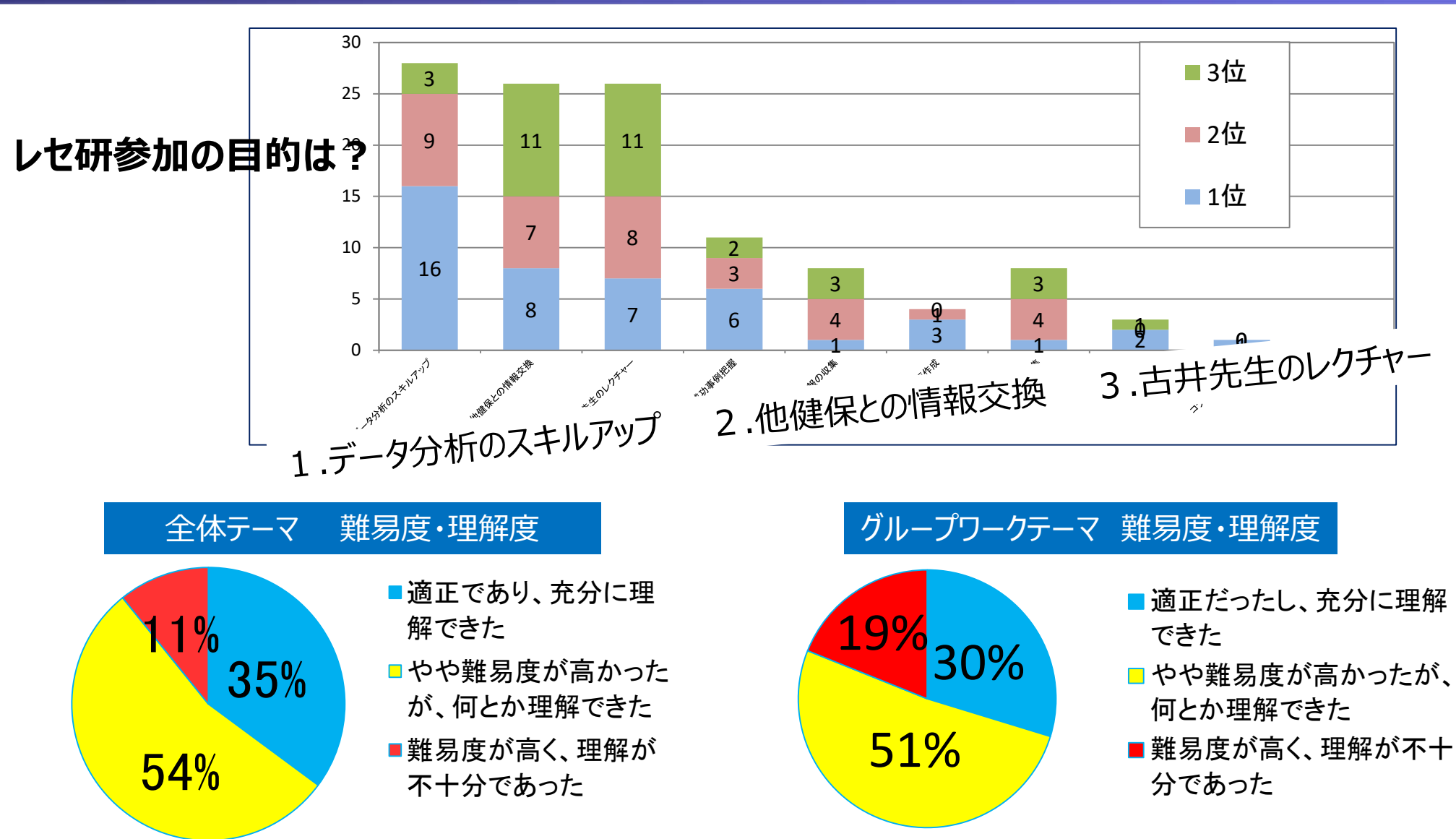

両テーマともに、やや難易度が高く、何とか理解出来たが半数で、未消化だったと回答した人も、 11%、19%おり、今後は分析にあまり偏ることなく、自健保に持ち帰れる工夫や配慮が必要

## 2019年度 活動方針

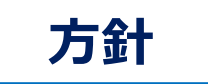

保健事業の評価・効果検証に役立つ健診・レセプトデータの分析手法を学び、知識とスキルのレベルアップを図ります。

#### 活動の柱

①全体テーマ(前半実施)
 ②グループテーマ(後半実施)
 ③東大テーマ(昨年検討したものは一旦中止で、仕切り直し)

#### 具体的には

- 蓄積した分析手法を活用し、自健保評価できるスキル向上を目指す
- ●各自のやりたいことを視野に入れ、複数回の異なるチームによるディス カッションを取り入れ、後半のGWにつなげていく
- ●アドバイザーレクチャー及び取組事例共有により健診・レセプトデータ 分析に関する知識や技術の向上、保健事業のDOにつなげる

## 2019年度活動計画概要

|                              | '19/4月                 | 5月                                   | 6月                                           | 7月                                              | 8月                | 9月                                 | 10月                                      | 11月   | 12月   | '20/1月     | 2月 | 3月                  |
|------------------------------|------------------------|--------------------------------------|----------------------------------------------|-------------------------------------------------|-------------------|------------------------------------|------------------------------------------|-------|-------|------------|----|---------------------|
| 上位イベント                       |                        |                                      | 計画発表26                                       |                                                 |                   |                                    |                                          | 全国大会  |       |            |    | 報告会24               |
| 定例会                          | 26日                    | 31日                                  | 28日                                          | 23日                                             | 23日               | 24日                                | 合宿<br>17~18日                             | 29日   | 20日   | 21日        | 休会 | 13日                 |
| 定例会<br>主要内容                  | ①体制・組織・テーマの提案・決定       | ④ANA整備工場見学③TDメンバー決定<br>①全体テーマ 過去資料研究 | ④GWの検討<br>③全体テーマ 今年度データ抽出説明<br>①全体テーマ 過去資料研究 | ④GWの検討<br>③全体テーマ 今年度集計・提供方法<br>① 1 全体テーマ 過去資料研究 | ②GW活動             | ③GW活動<br>②新指標の討議<br>①全体テーマ 集計結果の公開 | ②GW活動<br>の特徴報告と課題などの討議<br>①全体テーマ 抽出した自健保 | ①GW活動 | ①GW活動 | ①GWまとめ方針討議 | _  | ②来年度の活動計画<br>①GW報告会 |
| 全体テーマ<br>データ                 |                        |                                      | データ抽出                                        | データ抽出<br>~集計                                    | 初旬 :<br>集計、提<br>出 |                                    |                                          |       |       |            |    |                     |
| 古井先生<br>井出先生<br>レクチャー<br>(※) | 0                      | -                                    | 0                                            | 0                                               | 0                 | 0                                  | 0                                        | 0     | 0     | 0          | -  | 0                   |
| 基礎知識研修                       | 健康分布図<br>同年齢階層<br>別グラフ |                                      |                                              | データ抽出・<br>集計の基礎                                 |                   |                                    |                                          |       |       |            |    |                     |
| 事例報告                         |                        |                                      | <b>~</b>                                     | 事例の共                                            | 共有報告会             | (計画予定)                             |                                          |       |       | >          |    |                     |
| 情報交換会                        |                        | キックオフ                                |                                              |                                                 | 暑気払い              |                                    | 合宿                                       |       | 忘年会   |            |    | 締め会                 |

※古井先生・井出先生によるレクチャーは、適宜実施。先生不在の際は健保の事例紹介とする

### 運営体制

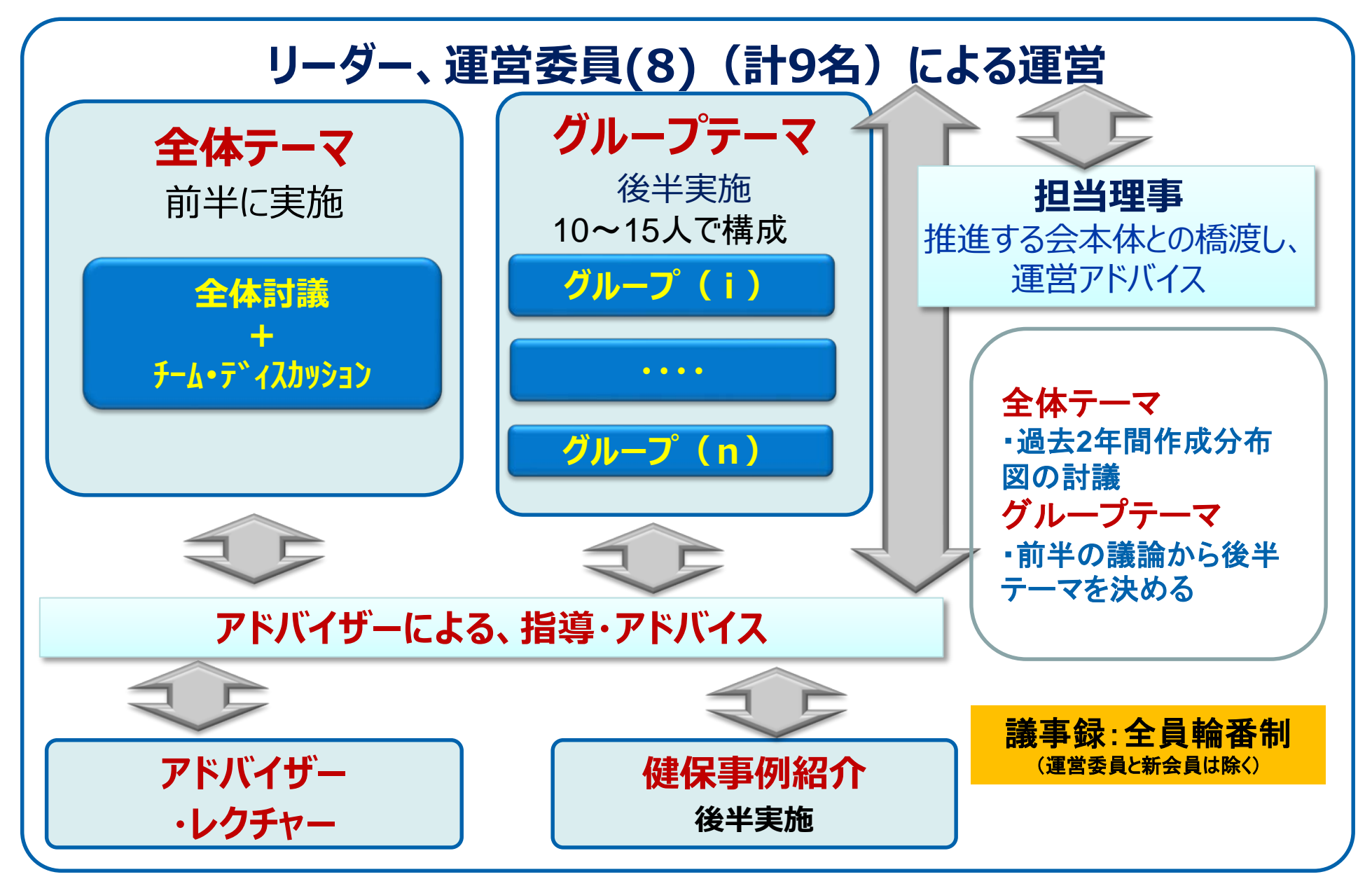

# 2019年度 全体テーマ(前半実施)の概要

 ①過去2年間に作成した健康分布図を 使って深堀、分析内容の検討を行います。
 2017年度:年齢階層別推移を追加
 2018年度:年齢階層別リスクを追加

②チーム・ディスカッションを行います

役職別、担当別のチームに分かれてディスカッショ ンを実施、これまでの分析内容を共有します。

また、活用法、今後の展開のヒントを見つけます。

### ③自健保のデータ抽出を行い、健康分布 図を作成、分析します。 ※合宿などで、自健保特徴の抽出演習を計画

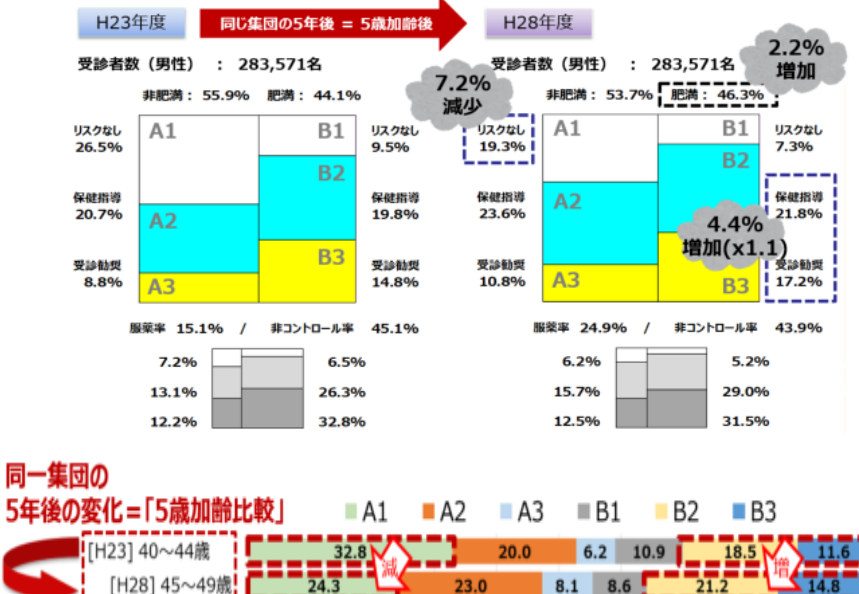

| 5年後の変化=「5歳加齢           | <b>北較</b> 」 | = A1 = A | 2 A3  | ■B1     | <b>B</b> 2 | B3         |
|------------------------|-------------|----------|-------|---------|------------|------------|
| [H23] 40~44歳           |             | 32.8     | 20.0  | 6.2     | 10.9 18.5  | 11.6       |
| [H28] 45~49意           | 24.         | 3        | 23.0  | 8.1 8.6 | 21.2       | 14.8       |
| [H23] 45~49歳           | 26          | .5       | 20.6  | 8.3 9.6 | 20.0       | 14.9       |
| [H28] 50~54歳           | 19,4        | 23.      | 6 10  | 0.6 7.3 | 21.8       | 17.4       |
| [H23] 50~54歳           | 21.3        | 21       | .3 11 | .1 8.4  | 20.7       | 17.3       |
| [H28] 55~59前           | 15.3        | 24.1     | 13.0  | 6.3     | 22.2       | 19.2       |
| 同年代 [H23] 55~59歳       | 15.7        | 22.0     | 14.3  | 6.8     | 21.4       | 19.9       |
| <b>の変化</b> [H28] 60~ # | 10.2        | 24.4     | 15.9  | 4.7     | 23.7       | 21.1       |
| =「同年代比較」               | 0% 10%      | 20% 30%  | 40%   | 50% 60% | 70% 809    | 6 90% 100% |

自力でデータ抽出し、健康分布図が 作れます!また他健保との横比較で 自健保の立ち位置がわかります。

## 2019年度 全体テーマ①経年変化

### ■健康分布図を使って5年間の経年変化をチェック 【目的】

基本的な健康分布図を使って、対象者の5年間のメタボリスクの変化を分析 他健保との比較により自健保の状況を把握します。

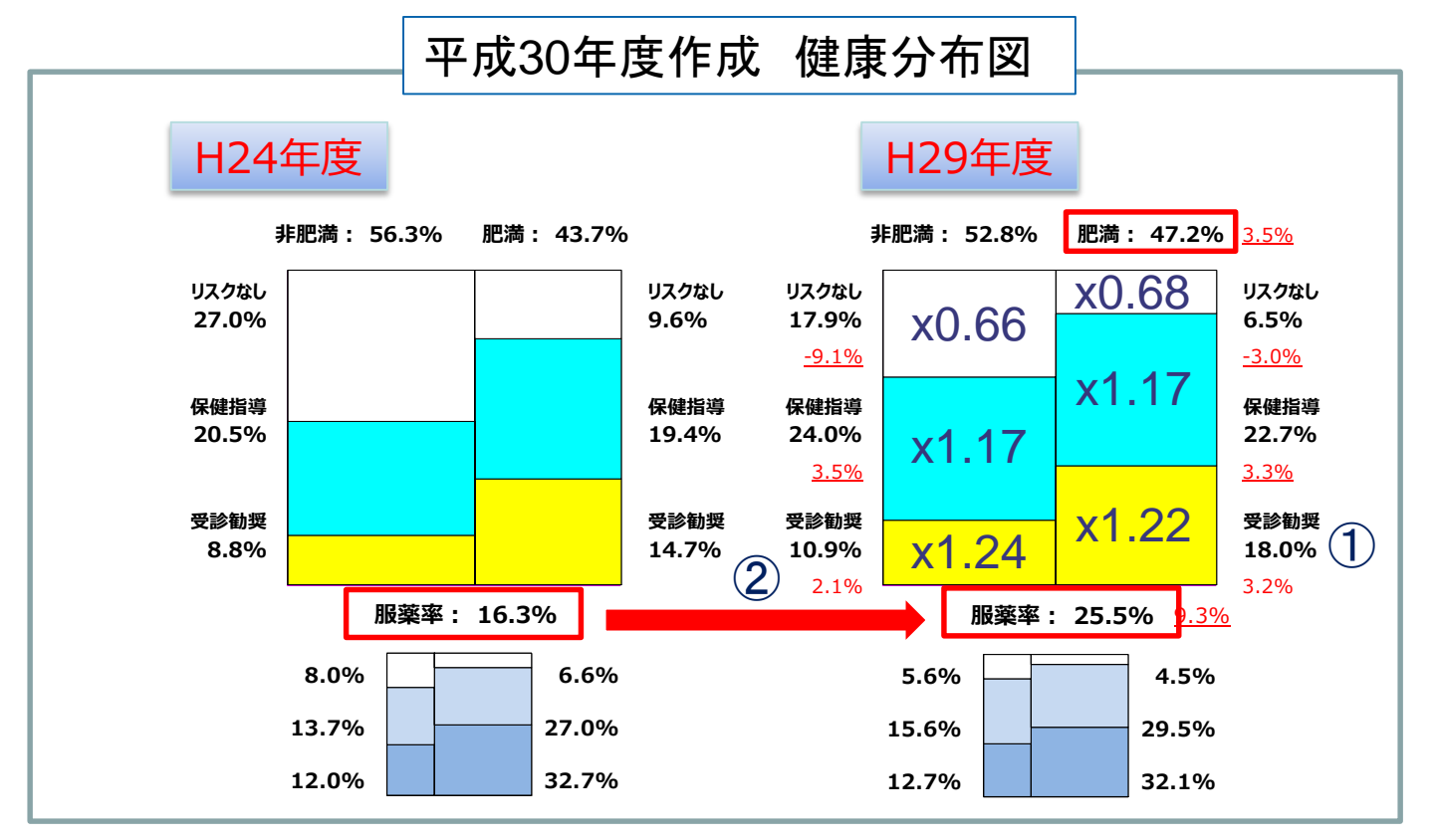

今年度はH25年度およびH30年度の健診データを用いて健康分布図を作成予定

## 2019年度 全体テーマ②年齢階層別推移分析

#### ■5歳刻みの年齢階層別健康分布図による経年変化をチェック 【目的】

5歳刻みに分けて、年代別に5年経過による変化を分析します 5年前と比較して、同年代のリスク分布の変化を分析します

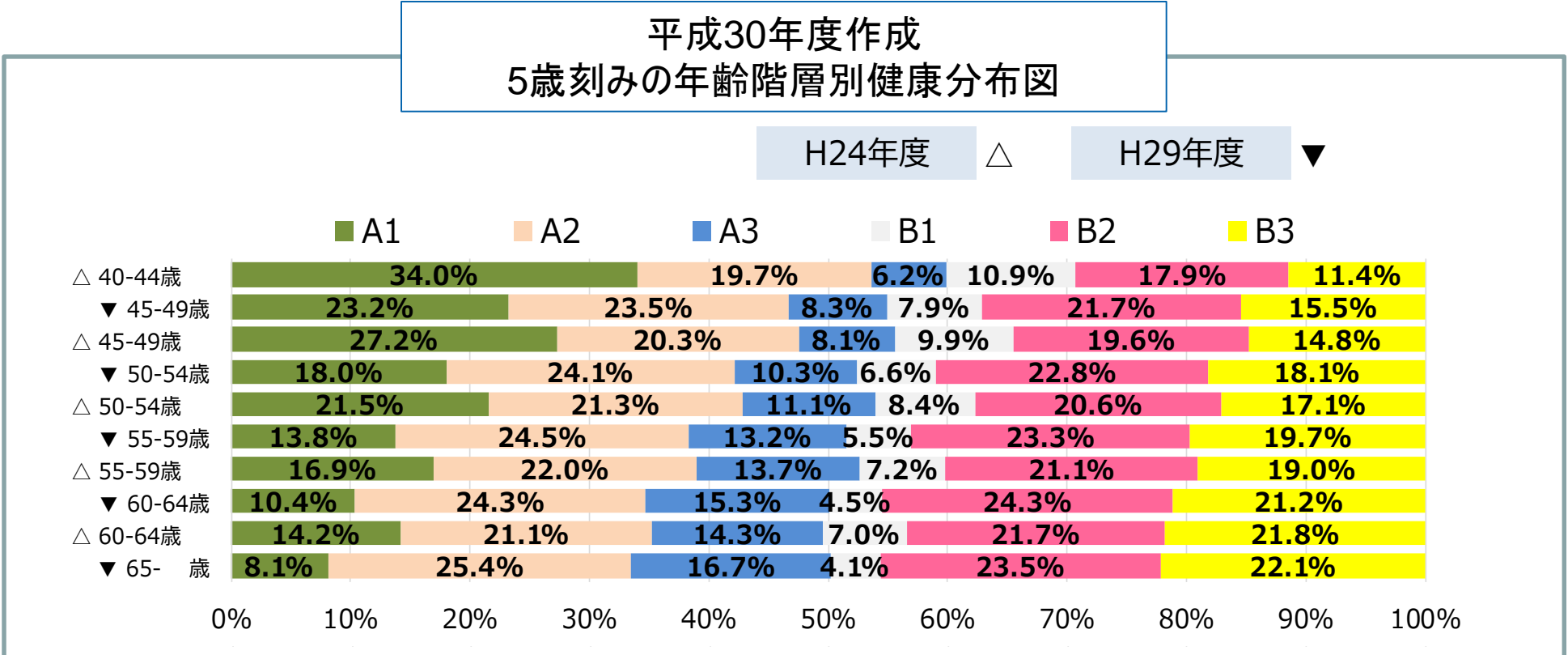

今年度はH25年度およびH30年度の健診データを用いて健康分布図を作成予定

2019年度 全体テーマ③年齢階層別リスク分析

### ■5歳刻みの年齢階層別リスクの経年変化をチェック 【目的】

血糖・脂質・血圧のリスク別に、年齢別のリスク者の変化を分析します。

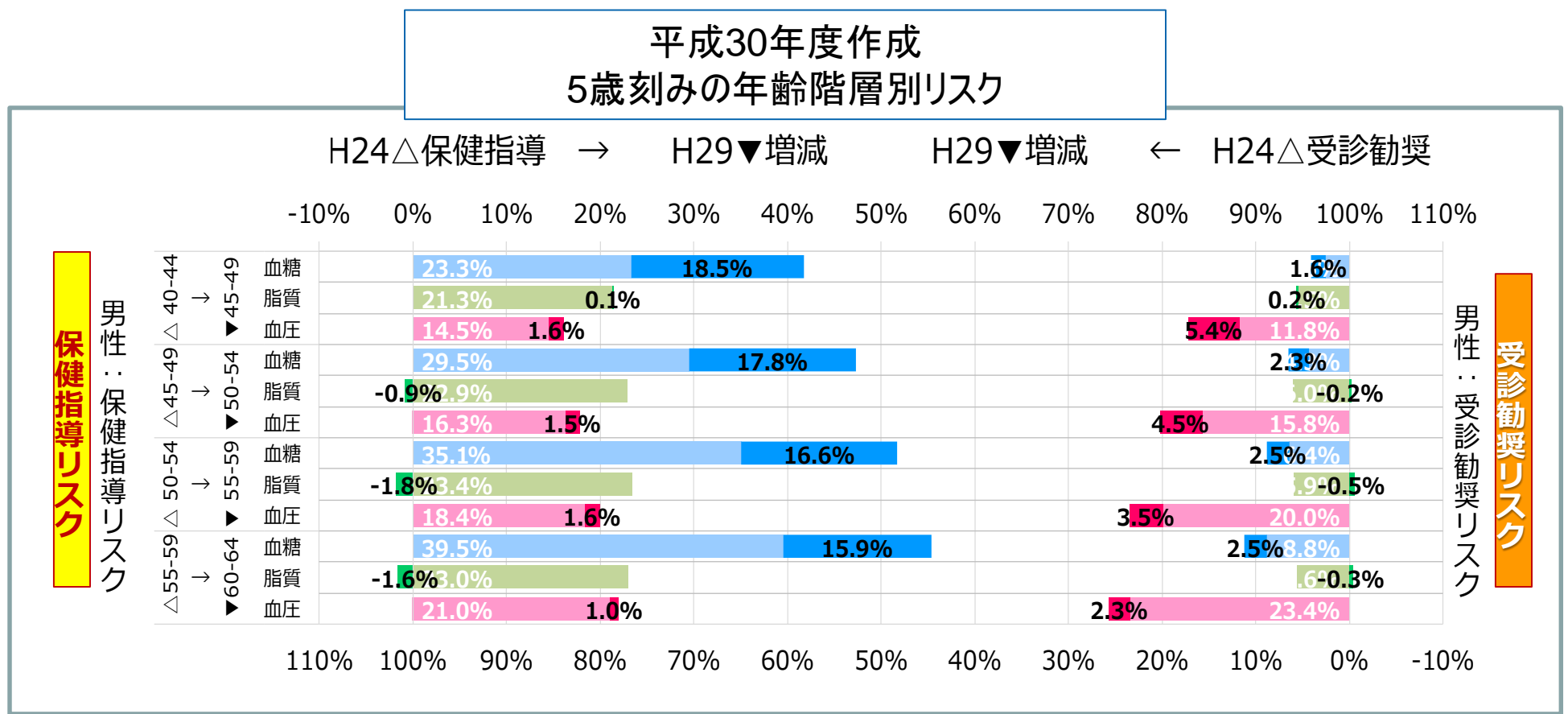

今年度はH25年度およびH30年度の健診データを用いて年齢階層別リスクを分析予定

## 2019年度 グループワークの概要

後半に実施します。

~テーマ~
前半に新規加入者を含めてGWメンバー決めをし、
そのグループごとに話し合いで決めていく。
グループ毎に難易度が高くなりすぎないようにする。
テーマに沿って、出てきた数字をどうとらえ、何を訴えたいのか、どう
周囲を動かしていきたいのか十分に検討する

~GWの形式~ ①構成は、10人から15人程度を目安 ②本年度内に一旦完結するテーマが望ましい ③それぞれの職種や希望に応じて、合意しながら進める。 ④ディスカッションとそのまとめの重要性を学んでいく